# Vorgehen bei der Mitgliedererfassung:

Die Mitgliedererfassung erfolgt über Hitobito: https://db.windband.ch.

Die folgenden Informationen und Angaben sind nicht abschliessend. Ein Manual zu Hitobito findet sich hier: <u>https://hitobito-manual-sbv-de.readthedocs.io/de/latest/</u>

Mitgliedererfassungen können nur von Administratorinnen und Administratoren ausgeführt werden, die ein Login haben und erfasst sind.

Die Jugendformationen können ihre Administratoren selbst neu hinzufügen und ändern (nicht die Personenangaben zu Mails ändern, sondern eine neue Person erfassen oder bestehende hinzufügen).

### So wird eine neue Rolle als Administrator:in vergeben:

| 🐣 Gruppen                                                            | Jugendmusik Sursee                 |                                                            |
|----------------------------------------------------------------------|------------------------------------|------------------------------------------------------------|
| < zu übergeordneter Ebene                                            | Info Personen Anlässe SUISA Listen | Anfragen Notizen Statistiken                               |
| Jugendmusik Sursee                                                   | Mitalieder (4) Weitere Ansichten   | erson hinzufügen                                           |
| Kontakte<br>Mitglieder<br>Musikkommission<br>Vorstand<br>Ohne Rollen | 4 Personen angezeigt.              |                                                            |
|                                                                      | Nachname   Vorname   Übername      | Rollen                                                     |
| 🗰 Anlässe                                                            | Kummer David                       | Administrator (Musikschule) 🕻<br>Verantwortlicher SUISA 🕻  |
| E Kurse                                                              | Muri Gideon                        | Administrator (Co-Präsident) 📝<br>Verantwortlicher SUISA 📝 |
| Rechnungen                                                           | Rohrer Laurin                      | Administrator (Co-Präsident) 📝<br>Verantwortlicher SUISA 📝 |
| Hilfe                                                                | Ziswiler Sebastian                 | Administrator 🕝<br>Verantwortlicher SUISA 🕝                |
| 📥 Einstellungen                                                      |                                    |                                                            |

- 1. Verein  $\rightarrow$  Personen  $\rightarrow$  +Person hinzufügen
- 2. Bestehende Person suchen (falls bereits in einem anderen Verein erfasst, sonst erfolgt bei keiner Übereinstimmung eine Neuerfassung)
- 3. Gruppe bzw. Verein wählen
- Rolle wählen (Administrator / SUISA Verantwortlicher → spätere können noch weitere Rollen hinzugefügt werden
- 5. Eintritt (bspw. Wahl als Präsident oder Aufnahme in den Verein) festhalten.
- 6. Speichern

Bei der Neuerfassung muss mind. Name, Vorname, Geburtsdatum sowie eine Mailadresse für das Login erfasst werden. So werden Doppelerfassungen vermieden.

|                                                                      | Association suisse des musiques de jeunes<br>Associatione svizzera delle bande giovanili<br>Uniun svizra da musica da giuvenils                   |
|----------------------------------------------------------------------|----------------------------------------------------------------------------------------------------|
| 🐣 Gruppen                                                            | Jugendmusik Sursee                                                                                                    |
| < zu übergeordneter Ebene                                            | Info Personen Anlässe SUISA Listen Anfragen Notizen Statistiken Log                                                                               |
| Jugendmusik Sursee                                                   | Person hinzufügen                                                                                                    |
| Kontakte<br>Mitglieder<br>Musikkommission<br>Vorstand<br>Ohne Rollen | Speichern         Speichern und weitere erfassen         Abbrechen           Bestehende Person suchen         oder Neue Person erfassen         2 |
| 苗 Anlässe                                                            | Person* stefanie Hänni                                                                                                    |
| E Kurse                                                              |                                                                                                    |
| Rechnungen                                                           | Rolle                                                                                                    |
| 1 Hilfe                                                              | Gruppe* Jugendmusik Sursee                                                                                                    |
| Einstellungen                                                        | Rolle* Administrator × •                                                                                                    |
| Stefanie Hänni                                                       | Bezeichnung Optionale Bezeichnung der Rolle dieser Person                                                                                         |
| DE FR IT<br>Abmelden                                                 | Daten                                                                                                    |
|                                                                      | Eintritt 🗰 07.11.2023                                                                                                    |

jugendmusik.ch

Der neue Administrator benötigt nun auch ein Login. Verein  $\rightarrow$  Personen  $\rightarrow$  Wahl der neuen Person  $\rightarrow$  Info  $\rightarrow$  Login  $\rightarrow$  Login schicken

| 🖀 Gruppen                                                       | Jugendmusik Sursee                                                                |
|-----------------------------------------------------------------|-----------------------------------------------------------------------------------|
| < zu übergeordneter Ebene                                       | Info <mark>Persone</mark> n Anlässe SUISA Listen Anfragen Notizen Statistiken Log |
| Jugendmusik Sursee<br>Kontakte<br>Mitglieder<br>Musikkommission | David Kummer<br>Info Abos Rechnungen Nachrichten Verlauf Log Sicherheit Aufträge  |
| Vorstand<br>Ohne Rollen                                         | Bearbeiten     Coschen     Hechnung erstellen     Export     Cogin     Imitieren  |
| 🛱 Anlässe                                                       | David Kummer                                                                      |

Nun erhält der/die neue Administrator:in ein Mail mit der Aufforderung zum Setzten eines Passwortes (Achtung: SPAM kontrollieren und nur kurz gültig).

Danach kann die Person als Administrator:in über die Formation verfügen.

Eine Person mit Administrationsrechte kann nun weiterhin Rechte in dieser Formation bei Personen hinzufügen (bspw. SUISA Verantwortliche), aber auch löschen (bspw. bei Präsidienwechsel)

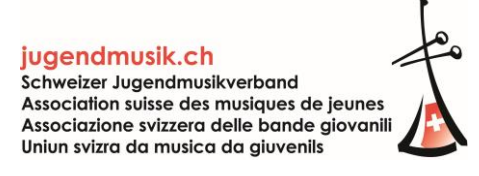

#### Stefanie Hänni

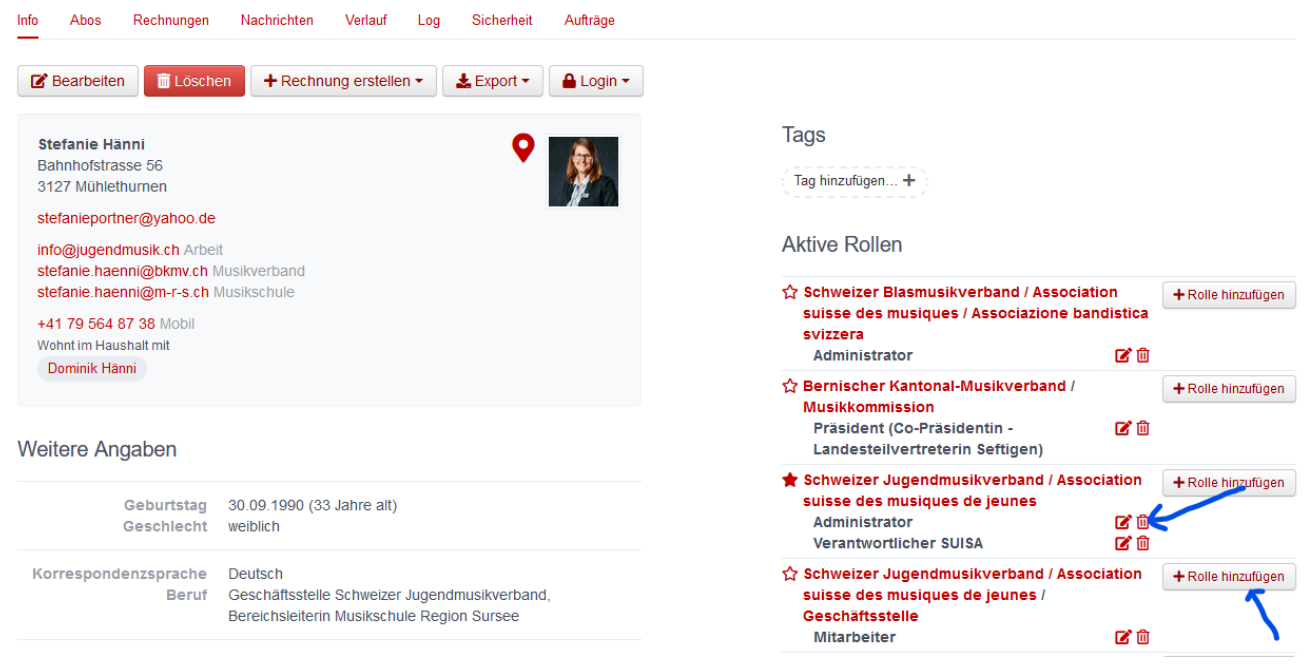

Für die Mitgliedererfassung gibt es zwei Varianten:

## 1. Manuelle Mitgliedererfassung

Es kann die Anzahl Mitglieder unter dem Verein  $\rightarrow$  Info  $\rightarrow$  Bearbeiten  $\rightarrow$  Feld Mitglieder (manuell) MANUELL erfasst werden.

Einige Vereine können diese Funktion nicht wählen, weil sie nicht primär der SJMV zugeordnet sind (nur als Untergruppe oder sekundäre Mitgliedschaft gemeldet). Dies ist auch der Grund, wieso einige Vereine den Mailversand des SJMV über Hitobito nicht erhalten.

| Jugendmusik Altdo                                                 | rf             |        | A-4          |         | Chatlatilizati | Circle V      |
|-------------------------------------------------------------------|----------------|--------|--------------|---------|----------------|---------------|
| Into Personen Anlasse                                             | SUISA          | Listen | Antragen     | Notizen | Statistiken    | Einstellungen |
| 🕑 Bearbeiten 🝷 🕂 Gr                                               | uppe ersteller | • ±    | CSV Untergri | uppen 🛃 | Export UV Lo   | hnsummen      |
| Kontaktangaben                                                    |                |        |              |         |                |               |
| Jugendmusik Altdorf<br>rrtelli@bluewin.ch                         |                |        |              |         |                |               |
| Kontaktperson<br>Jugendmusik Altdorf<br>c/o Renata Telli-Dietrich |                |        |              |         |                |               |
| Furrersgrund 15<br>6360 Altdorf                                   |                |        |              |         |                |               |
| rrtelli@bluewin.ch                                                |                |        |              |         |                |               |
| Weitere Angaben                                                   |                |        |              |         |                |               |
| Gruppentyp                                                        | Verein         |        |              |         |                |               |
| Korrespondenzsprache                                              | Deutsch        |        |              |         |                |               |
| Gründungsjahr                                                     | 1963           |        |              |         |                |               |
| Besetzung                                                         | Harmonie       |        |              |         |                |               |
| Unterhaltungsmusik                                                | unbekannt      |        |              |         |                |               |
|                                                                   | 8500           |        |              |         |                |               |
| Supventionen                                                      |                |        |              |         |                |               |
| Erfasste Mitglieder                                               | 34 6           |        |              |         |                |               |

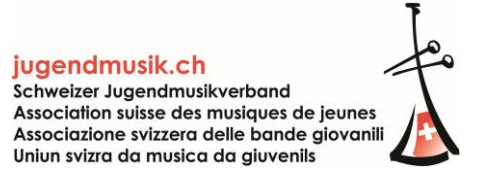

| Jugendmusik Alt                                       | : <b>dorf</b><br>e SUISA Listen Anfragen Notizen Statistiken Einstellungen | 9 |
|-------------------------------------------------------|----------------------------------------------------------------------------|---|
| -                                                     | Speichern Abbrechen                                                        |   |
| Name*                                                 | Jugendmusik Altdorf                                                        |   |
| Kurzname                                              | 0                                                                          |   |
| Beschreibung                                          |                                                                            |   |
|                                                       | li.                                                                        |   |
| Kontaktperson                                         | Adresse und öffentliche Telefonnummern dieser Person verwenden.            |   |
| Externe Registrierung                                 | Nicht erlaubt v Es sind keine Rollen mit Schreibrechten auswählbar         |   |
| Externe Registrierung<br>Benachrichtigungs-<br>E-Mail |                                                                            |   |
| Haupt-E-Mail                                          |                                                                            |   |
| Weitere E-Mails                                       | Eintrag hinzufügen                                                         |   |
| Telefonnummern                                        | Eintrag hinzufügen                                                         |   |
| Social Media                                          | Eintrag hinzufügen                                                         |   |
| Logo                                                  | Durchsuchen) Keine Datei ausgewählt.                                       |   |
| Mitglieder (manuell)                                  |                                                                            |   |

Die Mitglieder, welche in einem Upload einst hinzugefügt wurden, zählen bei der manuellen Eingabe nicht mehr. Sie müssen entfernt werden (Rolle Mitglied entziehen).

Wer bis anhin die Mitgliedererfassung mit dem Upload der Mitgliederliste oder Hinzufügen und Rollenentzug von Mitgliedern arbeiten möchte, soll dies weiterhin tun. Aus Datenschutzgründen hat der SJMV diese Funktion der manuellen Anzahlerfassung hinzufügen lassen.

## 2. Einzelne Mitgliedererfassung und via Upload Liste

### Einzelpersonen als Mitglied hinzufügen:

Verein → Mitglieder → Personen → Person hinzufügen (gleicher Prozess wie oben Admin)

| < zu übergeordneter Ebene        | Info Personen    | Anlässe Listen      | Notizen Statistiken L | og                     |                   |
|----------------------------------|------------------|---------------------|-----------------------|------------------------|-------------------|
| Regionale JugendBrassBand Sursee | Mitglieder (32)  | Weitere Ansichten 👻 | + Person hinzufügen   | + Rechnung erstellen - | Liste importieren |
| Mitglieder<br>Musikkommission    | 32 Dersonen ange | zoiat               | ~                     | ,                      |                   |

### Mitglieder aus der Liste entfernen:

Verein → Mitglieder → Personen Personen anwählen → Rollen (erscheint zur Wahl) → Rollen entfernen

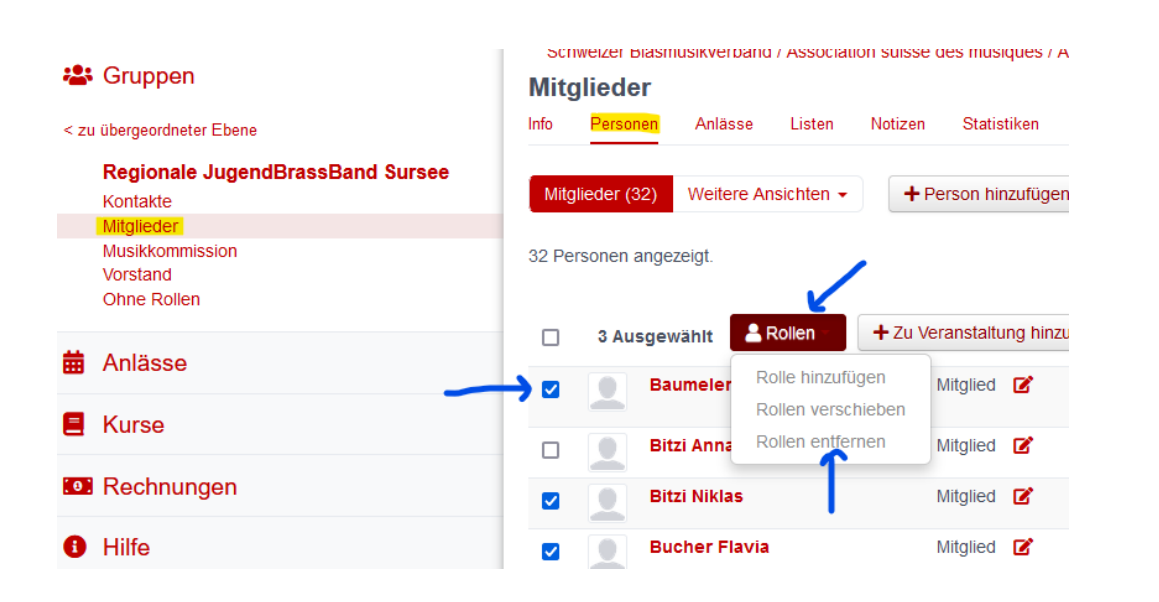

### Hinzufügen einer Liste via Upload:

Verein  $\rightarrow$  Mitglieder  $\rightarrow$  Personen  $\rightarrow$  Liste importieren

| < zu übergeordneter Ebene        | Info Personen    | Anlässe Listen      | Notizen Statistiken | Log                      |                     |
|----------------------------------|------------------|---------------------|---------------------|--------------------------|---------------------|
| Regionale JugendBrassBand Sursee |                  |                     |                     |                          |                     |
| Kontakte                         | Mitglieder (32)  | Weitere Ansichten 👻 | + Person hinzufüge  | n + Rechnung erstellen - | 1 Liste importieren |
| Mitglieder                       |                  |                     | 7                   |                          |                     |
| Musikkommission                  | 22 Dereonen ande | Toiot               |                     |                          |                     |

jugendmusik.ch Schweizer Jugendmusikverband Association suisse des musiques de jeunes Associazione svizzera delle bande giovanili Uniun svizra da musica da giuvenils

Im nächsten Dialogfeld kann eine .csv Datei hochgeladen werden (Excel Datei speichern als .csv wählen). Dies muss mind. die folgenden Felder beinhalten:

- Name
- Vorname
- Geburtsdatum (um Doppelerfassung zu vermeiden)

Personen über CSV importieren

| CSV Datei | Hochladen Abbrechen Durchsuchen Keine Datei ausgewählt. | CSV Dateien                                                                                                    |
|-----------|---------------------------------------------------------|----------------------------------------------------------------------------------------------------|
|           |                                                         | Eine CSV Datei enthält auf jeder Zeile die Angaben einer Person. Die erste Zeile enthält die Feldnamen.<br>Die einzelnen Felder sind mit einem Seperator getrennt. ((, ; :) oder Tab) Falls ein Feldwert selber einen<br>Seperator enthält, muss er mit Anführungszeichen (") ergänzt werden. Beispiel: |
|           |                                                         | Vorname,Nachname,E-Mail,Ort,Geschlecht                                                                                                    |
|           |                                                         | Hans,Muster,hans@beispiel.ch,Bern,m                                                                                                    |
|           |                                                         | Vreni,Bischofsberger,vreni@beispiel.net,"Zürich, New York",₩                                                                                                    |
|           |                                                         | Es können beliebige Feldnamen verwendet werden. Die Felder in der CSV Datei können im nächsten<br>Schritt den Feldern in der Applikation zugeordnet werden.                                                                                                    |
|           |                                                         | Allen Personen einer Datei wird die gleiche Rolle vergeben, welche ebenfalls im nächsten Schritt<br>ausgewählt werden kann.                                                                                                    |
|           |                                                         | Spezielle Feldwerte                                                                                                    |
|           |                                                         | Die folgenden Felder müssen einen der kursiven Werte beinhalten.                                                                                                    |
|           |                                                         | Geschlecht m - männlich<br>w - weiblich                                                                                                    |
|           |                                                         |                                                                                                    |

Der SBV empfiehlt eine vollständige Erfassung, damit der Veteranen-Prozess korrekt bis zur Jugendmusik nachvollzogen werden kann.

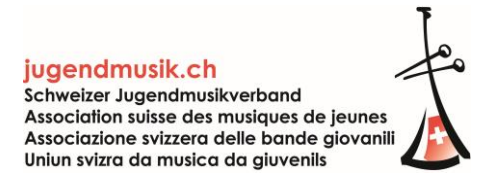

Das nächste Feld...

- muss entsprechend angewählt werden (grün oder gelb → Aktualisierung von bestehenden Daten),
- Rolle gewählt (Mitglied),
- und die Spalten aus der .csv Datei dem Feld in der Datenbank zugeordnet werden.
- Anschliessend steht eine Vorschau zur Verfügung.
- Wenn die Angaben in der Vorschau korrekt sind, kann "Personen jetzt importieren" gewählt werden.

#### Personen über CSV importieren

| 1 Datensatz erfolgreich g                                                                                           | jelesen.                                                                                                    |                                                                                                    |       |
|----------------------------------------------------------------------------------------------------|----------------------------------------------------------------------------------------------------|----------------------------------------------------------------------------------------------------|-------|
| Aktualisierungsverhalte                                                                                             | en                                                                                                    |                                                                                                    |       |
| <ul> <li>Nur leere Felder in der l</li> <li>Bestehende Werte in de</li> <li>Dieses Verhalten betrifft nu</li> </ul> | Datenbank mit Daten aus dem CSV aktualisieren, bestehende Werte bleiben e<br>er Datenbank mit Daten aus dem CSV überschreiben. Leere Werte im CSV löso<br>r in der Datenbank bereits existierende Personen. Neue Personen werden imn | rhalten. Tags werden ergänzt.<br>chen dabei bestehende in der Datenbank. Tags werden gelöscht oder ers<br>ner vollständig entsprechend den Daten aus dem CSV erstellt. | etzt. |
| Rolle auswählen                                                                                                    |                                                                                                    |                                                                                                    |       |
| Rolle                                                                                                    | Mitglied   Allen importierten Personen wird diese Rolle zugewiesen                                                                                                    |                                                                                                    |       |
| Spalten zu Feldern zuo                                                                                              | ordnen                                                                                                    |                                                                                                    |       |
| Spalte aus CSV                                                                                                    | Feld in der Datenbank                                                                                                    |                                                                                                    |       |
| Name                                                                                                    | Nachname 🗸                                                                                                    |                                                                                                    |       |
| Vorname                                                                                                    | Vorname 🗸                                                                                                    |                                                                                                    |       |
| Geburtsdatum                                                                                                    | Geburtstag                                                                                                    |                                                                                                    |       |
|                                                                                                    | Vorschau Abbrechen                                                                                                    |                                                                                                    |       |
| Personen über                                                                                                    | CSV importieren                                                                                                    |                                                                                                    |       |
| 1 Person (Mitglied) wi                                                                                              | rd neu importiert.                                                                                                    |                                                                                                    |       |
| Folgende Personen                                                                                                   | werden mit der Rolle Mitglied in die Gruppe Mitglieder                                                                                                    | r importiert.                                                                                                    |       |
| Vorname                                                                                                    | e Nachname                                                                                                    | Geburtstag                                                                                                    |       |
|                                                                                                    | Test                                                                                                    | 08.12.2012 (10 Jahre alt)                                                                                                    |       |
|                                                                                                    | Personen jetzt importieren Zurück Abbrechen                                                                                                    |                                                                                                    |       |

Überprüft bitte jeweils in der Übersicht unter Info, ob die erfassten Mitglieder korrekt sind. Aufgrund dieser Angabe werden die Rechnungen gestellt.

# Vorgehen SUISA Eintrag:

SUISA Eingaben müssen **IMMER** vorgenommen werden. Wenn Aufführungen stattgefunden haben, kann dies unter SUISA → entsprechendes Jahr → Aufführung hinzufügen getätigt werden. WICHTIG: Immer **speichern**!

| Listen     | Anfragen          | Notizen              | Statistiken                     | Einstellungen                         |
|------------|-------------------|----------------------|---------------------------------|---------------------------------------|
| Melde      |                   |                      |                                 |                                       |
| Melde      |                   |                      |                                 |                                       |
|            |                   |                      |                                 |                                       |
| 2023       | >>                |                      |                                 |                                       |
| en Sie min | idestens eir      | ne Aufführur         | ng hinzufügen o                 | oder eine alternative Erledigung wähl |
|            |                   |                      | 0 0                             | 0.0                                   |
|            |                   |                      |                                 |                                       |
|            |                   |                      |                                 |                                       |
|            | 2023<br>n Sie mir | n Sie mindestens ein | n Sie mindestens eine Aufführun | 2023 >>                               |

Handelt es sich bei der Jugendformation um eine **Spielgemeinschaft** (bspw. mit einer anderen Jugendmusik oder mit einem Erwachsenenverein), wird nur das entsprechende Häkchen bei EINER Formation gesetzt. Die andere Formation nimmt die entsprechende Eintragung vor. WICHTIG: Immer **speichern**!

| Juge        | endmu       | ısik Al     | tdorf     |          | gel       | nört zu Blas  | smusikverban  | d Uri > Schwei  | izer Blasmusikverband / Association suis |
|-------------|-------------|-------------|-----------|----------|-----------|---------------|---------------|-----------------|------------------------------------------|
| Info        | Personen    | n Anlä      | sse       | SUISA    | Listen    | Anfragen      | Notizen       | Statistiken     | Einstellungen                            |
| Auffü       | ührungen    | Zusan       | nmenfas   | sung     |           |               |               |                 |                                          |
| <b>+</b> At | ufführung   | hinzufüge   | en 🛃      | Export - | Melo      | leliste einre | ichen         |                 |                                          |
| <<          | 2019        | 2020        | 2021      | 2022     | 2023      | >>            |               |                 |                                          |
| Um die      | SUISA-M     | eldeliste e | einzureio | hen müs  | sen Sie m | indestens e   | ine Aufführur | ng hinzufügen ( | oder eine alternative Erledigung wählen  |
| Spie        | elgemeins   | chaft       |           |          |           |               |               |                 |                                          |
| O nich      | nt spielfäh | ig in diese | em Jahr   |          |           |               |               |                 |                                          |
| O SUI       | SA über D   | )ritte abge | erechne   | t        |           |               |               |                 |                                          |
| Spei        | chern       |             |           |          |           |               |               |                 |                                          |

War die Jugendformation im Meldejahr **nicht spielfähig oder besitzt sie momentan keine Mitglieder** und tritt deshalb nicht auf, wird das entsprechende Feld gewählt. WICHTIG: Immer **speichern**!

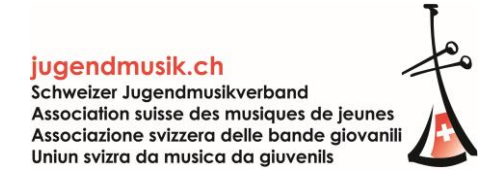

| Jug          | endmus        | sik Altdo      | rf         | gel        | hört zu Blasi  | musikverban  | id Uri > Schwei | izer Blasmusikverband / Association suiss |
|--------------|---------------|----------------|------------|------------|----------------|--------------|-----------------|-------------------------------------------|
| Info         | Personen      | Anlässe        | SUISA      | Listen     | Anfragen       | Notizen      | Statistiken     | Einstellungen                             |
| Auffi        | ührungen      | Zusamment      | assung     |            |                |              |                 |                                           |
| <b>+</b> At  | ufführung hi  | inzufügen      | 🛓 Export   | • Melo     | deliste einrei | chen         |                 |                                           |
| <<           | 2019          | 2020 2021      | 2022       | 2023       | >>             |              |                 |                                           |
| Um die       | e SUISA-Mel   | deliste einzur | eichen müs | ssen Sie m | indestens ei   | ne Aufführur | ng hinzufügen ( | oder eine alternative Erledigung wählen:  |
| O Spi        | elgemeinscl   | haft           |            |            |                |              |                 |                                           |
| <b>N</b> icl | ht spielfähig | in diesem Ja   | hr         |            |                |              |                 |                                           |
| O SUI        | ISA über Dri  | itte abgerech  | net        |            |                |              |                 |                                           |
| Spei         | ichern        |                |            |            |                |              |                 |                                           |

Ist die Jugendformation bspw. einer Musikschule angehörig oder auch einem weiteren SUISA-zahlungspflichtigen Verband unterstellt (bspw. VBJ, STPV), wird **über Dritte abgerechnet**. Alle Musikschulen und die dem VBJ-zugehörigen Formationen haben bei Ihren Jugendformation dieses entsprechende Häkchen zu setzten. WICHTIG: Immer **speichern**!

| Jugendmusik Altdorf |                          |                          |              | gehört zu Blasmusikverband Uri > Schweizer Blasmusikverband / Association suisse |                |              |                 |                                          |
|---------------------|--------------------------|--------------------------|--------------|----------------------------------------------------------------------------------|----------------|--------------|-----------------|------------------------------------------|
| Info                | Personer                 | n Anlässe                | SUISA        | Listen                                                                           | Anfragen       | Notizen      | Statistiken     | Einstellungen                            |
| Aufi                | führungen                | Zusamme                  | enfassung    |                                                                                  |                |              |                 |                                          |
| <b>+</b> A          | ufführung                | hinzufügen               | Ł Export     | • Mel                                                                            | deliste einrei | chen         |                 |                                          |
| <<                  | 2019                     | 2020 20                  | 21 2022      | 2023                                                                             | >>             |              |                 |                                          |
| Um di<br>O Sp       | e SUISA-M<br>iielgemeins | eldeliste einz<br>schaft | ureichen müs | sen Sie m                                                                        | iindestens ei  | ne Aufführur | ng hinzufügen ( | oder eine alternative Erledigung wählen: |
| () nic              | ht spielfäh              | ig in diesem             | Jahr         |                                                                                  |                |              |                 |                                          |
| 🖌 SU                | JISA über E              | ritte abgered            | hnet         |                                                                                  |                |              |                 |                                          |
| Spe                 | eichern                  |                          |              |                                                                                  |                |              |                 |                                          |

Schulungen für die Nutzung von Hitobito werden vom SBV und den Kantonalverbänden durchgeführt. Wir bitten euch, euch bei eurem Kantonalverband zu erkundigen und empfehlen eine solche Schulung.

Fragen bezüglich Mitgliedererfassung, Rechnungen und SUISA Einträgen beantwortet die Geschäftsstelle gerne: info@jugendmusik.ch.